## **Registration and Submission Guide**

## 1. Registration:

a. Open The 3rd WUICACE 2025 website on https://teknik.warmadewa.ac.id/wuicace/3rd

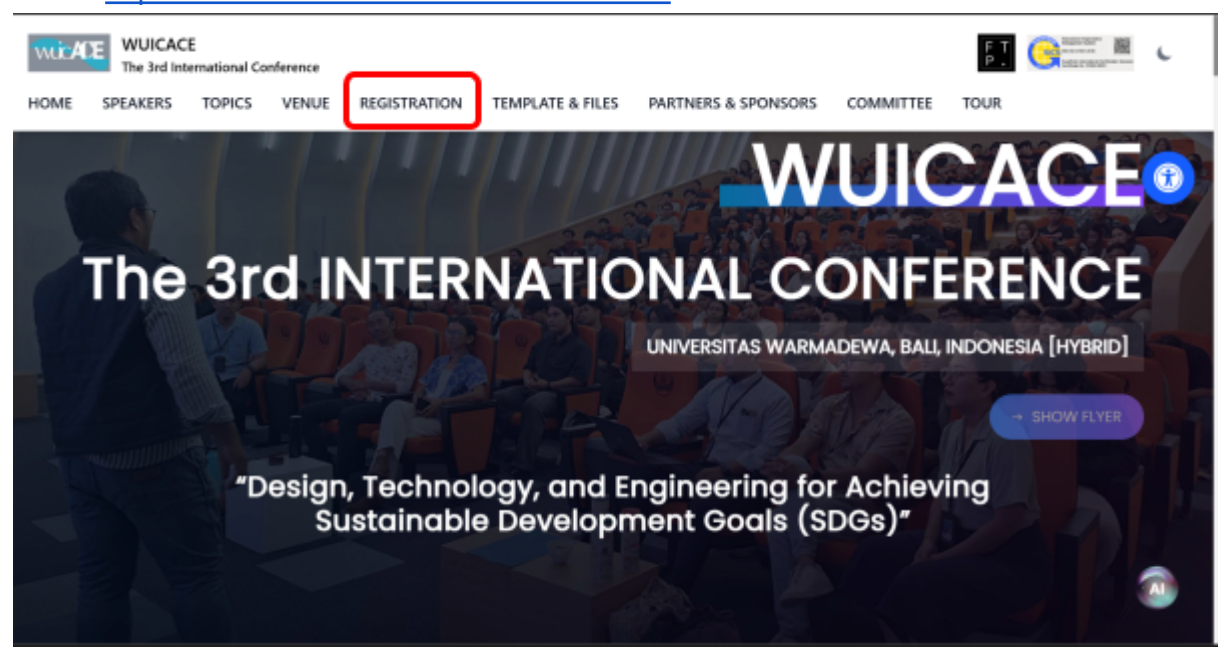

b. Go to REGISTRATION menu and choose the registration plan

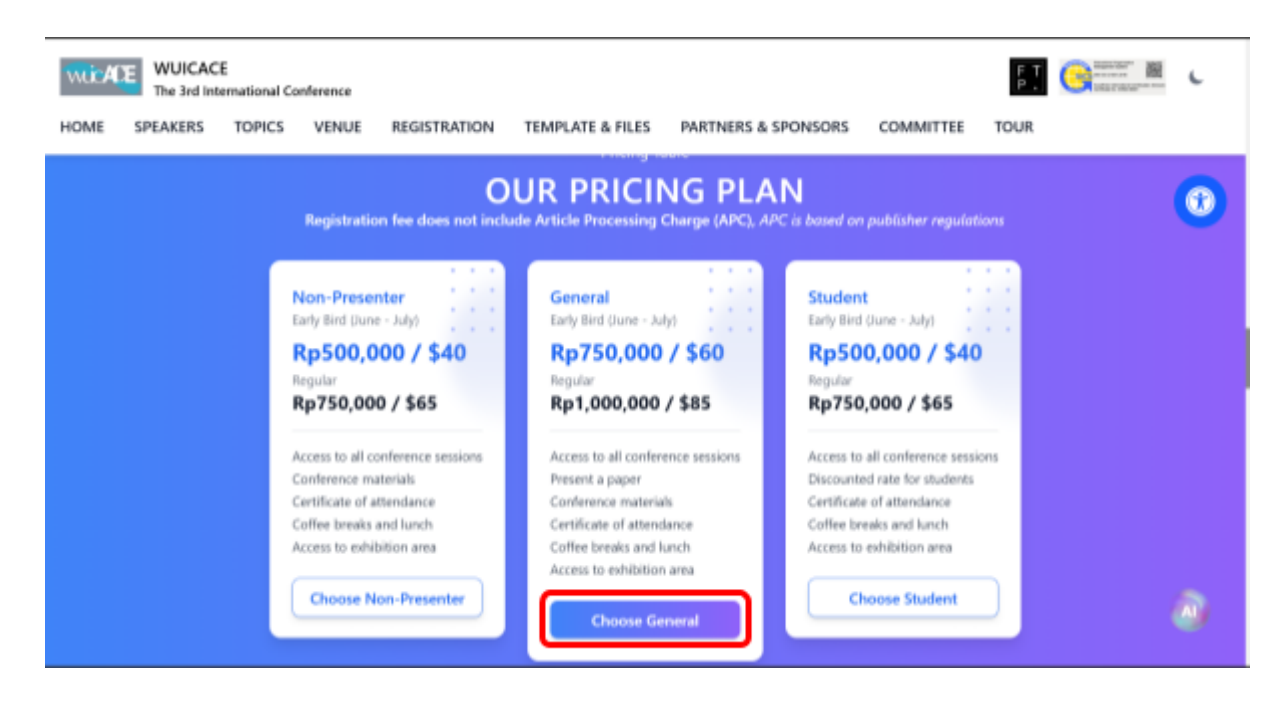

c. In the conference application go to "register" then fill all the fields.

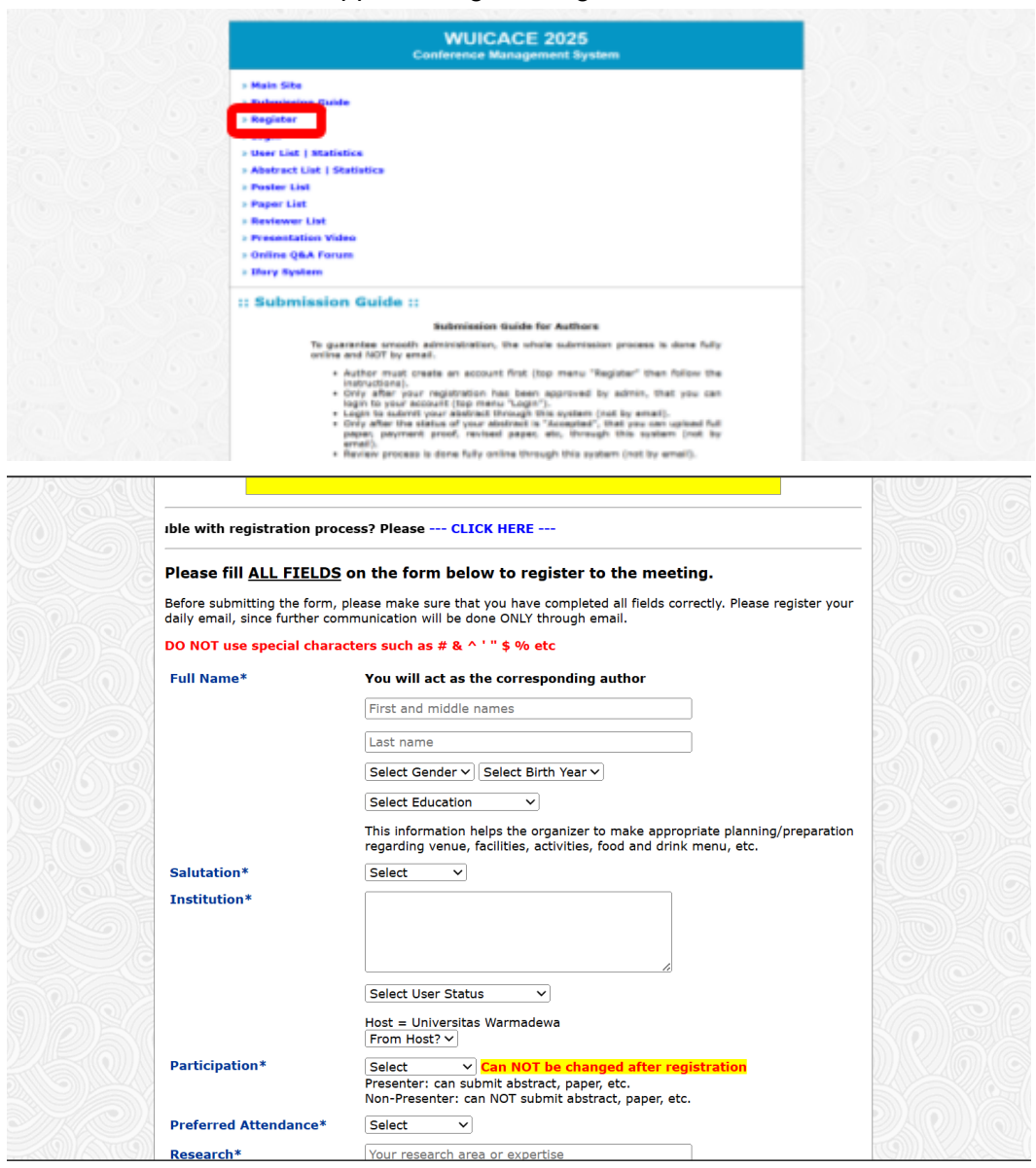

d. After filling the registration then enter the security code and submit

|                       | Submit                                                                                             |
|-----------------------|----------------------------------------------------------------------------------------------------|
|                       | tank                                                                                               |
|                       | Security Code                                                                                      |
|                       |                                                                                                    |
|                       |                                                                                                    |
| Other information     |                                                                                                    |
| Phone number*         | With WhatsApp or others                                                                            |
|                       | Country* Select ~                                                                                  |
|                       | City*                                                                                              |
| Postal address*       | Street                                                                                             |
|                       | Email can NOT be changed after registration                                                        |
|                       | can NOT be changed, and will be used in ALL correspondence (as the email<br>corresponding author). |
| Email*                | One email address only                                                                             |
| Research*             | Your research area or expertise                                                                    |
| Preferred Attendance* | Select v                                                                                           |
|                       | Presenter: can submit abstract, paper, etc.<br>Non-Presenter: can NOT submit abstract, paper, etc. |
| Participation*        | Select V Can NOT be changed after registration                                                     |
|                       | From Host? V                                                                                       |
|                       | Host - Universitas Warmadawa                                                                       |

- e. After the registration you will receive an email from our team. Please allow at least **one work day** for approval, after which you will receive your password at the second email message.
- f. After got the email of the account and password information you ready for LOGIN and submit your Abstract

## 2. Abstract Submission

a. Login to the conference application using the password from the email

| > Main Site                                                                                  |  |
|----------------------------------------------------------------------------------------------|--|
| > Submission Guide                                                                           |  |
| » Register                                                                                   |  |
| Login                                                                                        |  |
| User List   Statistics                                                                       |  |
| Abstract List   Statistics                                                                   |  |
| » Poster List                                                                                |  |
| > Paper List                                                                                 |  |
| > Reviewer List                                                                              |  |
| > Presentation Video                                                                         |  |
| > Online Q&A Forum                                                                           |  |
| > Ifory System                                                                               |  |
| :: User login ::                                                                             |  |
| Please login as USER first to submit your abstract and full paper.                           |  |
| Email                                                                                        |  |
|                                                                                              |  |
| Login Code                                                                                   |  |
| Security Code                                                                                |  |
|                                                                                              |  |
|                                                                                              |  |
| Login as USER                                                                                |  |
| Last as facest your Lasis Code? Place CLCV HDD                                               |  |
| Marken herde with control reasons? Blaces CLICK MERE                                         |  |
| reving trouble with registration process? Please CLICK MCKE                                  |  |
| For best experience or using this system, it is strongly recommended to use Firefox Browser. |  |

b. Scroll down to complete your bio. Please upload your Photo (**The Photo in the application will use as nametag in the even**)

| (C120)05 | Welcome Mr                 |                                                                   |                                              |                           |  |     |
|----------|----------------------------|-------------------------------------------------------------------|----------------------------------------------|---------------------------|--|-----|
|          |                            |                                                                   | Update Photo                                 |                           |  |     |
|          |                            |                                                                   | Update Profile                               |                           |  |     |
|          |                            |                                                                   | Upload Proof of Identity                     | r -                       |  |     |
|          |                            | No Image<br>Available                                             |                                              |                           |  | 1   |
|          | Switch to Nobile Lite Node |                                                                   |                                              |                           |  |     |
|          | Name                       | Mr.                                                               |                                              |                           |  |     |
|          | Participation              | Presenter                                                         |                                              |                           |  |     |
|          | User ID                    | USER-9                                                            |                                              |                           |  | 100 |
|          |                            | Get ID Card<br>Save the PDF ID Card to you<br>See ID Card sample. | SocMed Image<br>r mobile device, and show it | at the registration desk. |  |     |
|          | Login Code                 | Change login code                                                 |                                              |                           |  |     |
|          | Institution                | Universitas Warmadewa                                             |                                              |                           |  |     |
|          | Education                  | High School                                                       |                                              |                           |  |     |
|          | Research                   | Website                                                           |                                              |                           |  |     |
|          | Postal address             | 11.                                                               |                                              |                           |  |     |

c. Go to "Abstracts" menu to upload the abstract

| WUIC<br>Conference I                                                                                                    |                                                                                                    |                   |
|----------------------------------------------------------------------------------------------------|----------------------------------------------------------------------------------------------------|-------------------|
| Logged in as User                                                                                                    |                                                                                                    |                   |
| > Logout                                                                                                    | » Desktop / Mobile                                                                                     |                   |
| > Home                                                                                                    | » SocMed Image                                                                                         |                   |
| > System Status                                                                                                    | » Payment Info                                                                                         | 21.21.21.21.21.51 |
| > Submission Summary                                                                                                    | > User Statistics                                                                                      |                   |
| Abstracts                                                                                                    | > User List                                                                                            |                   |
| > Uploaded Files                                                                                                    | > Abstract Statistics                                                                                  |                   |
| » Review Result & Certificate                                                                                               | > Abstract List                                                                                        |                   |
| » Reviewer List                                                                                                    | » Poster List                                                                                          |                   |
| > Presentation Video                                                                                                    | » Paper List                                                                                           |                   |
| > Online Q&A Forum                                                                                                    | » Feedback                                                                                             |                   |
| > Ifory System                                                                                                    | > Server Time                                                                                          |                   |
| > AutoDoc Samples                                                                                                    | > Contact                                                                                              |                   |
| :: Abstract ::                                                                                                    |                                                                                                    |                   |
| FAQ                                                                                                    |                                                                                                    |                   |
| $\mathbf{Q};$ I would like to submit more than one abstract/m $\mathbf{A};$ No, you just make one account. After you loggin | anuscript titles, do I have to make more than one accounts? g in, you can submit more than one titles. |                   |
| Q: Can I edit my abstract later, after I submit it?<br>A: Yes you can. You can edit or delete your abstract                 | t after you submit it.                                                                                 |                   |
| My Abstracts Create New Abstract                                                                                            |                                                                                                    |                   |
|                                                                                                    |                                                                                                    |                   |

## d. Insert your abstract data then submit

| Auto                                         | Poc Samples > Contact                                                                     |                                 |  |
|----------------------------------------------|-------------------------------------------------------------------------------------------|---------------------------------|--|
| :: Create new                                | abstract ::                                                                               |                                 |  |
| gt I woud like to subr                       | nit more than one abstract/manuscript titles, do I have to                                | a make more than one accounts?  |  |
| As No, you just make<br>Or Can Lealt my abut | one account. After you logging in, you can submit more t<br>rant later, after 1 submit 87 | than one titles.                |  |
| At Yes you can. You o                        | an edit or delete your abstract after you submit it.                                      |                                 |  |
| Hy Abstracts Crea                            | te New Abstract                                                                           |                                 |  |
| Do not use si                                | ngle quote symbol or apostrophe                                                           | (,)                             |  |
| Title                                        |                                                                                           | #1                              |  |
| All Authors                                  |                                                                                           | #2                              |  |
| Institutions                                 |                                                                                           |                                 |  |
|                                              |                                                                                           |                                 |  |
|                                              |                                                                                           |                                 |  |
|                                              |                                                                                           | 13                              |  |
| Keywords                                     |                                                                                           |                                 |  |
|                                              |                                                                                           |                                 |  |
| Торк                                         | Select                                                                                    | V 86                            |  |
| Presenter                                    | The name which will be printed in certific                                                | #7<br>ate, each submission will |  |
|                                              | get one certificate                                                                       |                                 |  |
|                                              | Select Presenter Status 💙 #8                                                              |                                 |  |
| Abstract Type                                | Select V #9                                                                               |                                 |  |
| Publication                                  | Select V #10                                                                              |                                 |  |
|                                              | Preferred Presentation Schedule                                                           |                                 |  |
|                                              | Select Day V Select Time V<br>There is no guarantee that your request will                | be accomodated                  |  |
| Info                                         |                                                                                           |                                 |  |
|                                              |                                                                                           |                                 |  |
|                                              |                                                                                           |                                 |  |
|                                              |                                                                                           |                                 |  |
|                                              | 3maye                                                                                     |                                 |  |
|                                              | WUICACE 2025 - Conference Management Sy                                                   | stem                            |  |

e. After submitting the Abstract information then upload your abstract based on the format from The 3rd WUICACE 2025 website

| Submission Summary                                                           | User Statistics             |                                      |
|------------------------------------------------------------------------------|-----------------------------|--------------------------------------|
| > Abstracts                                                                  | > User List                 |                                      |
| > Uploaded Files                                                             | > Abstract Statistics       |                                      |
| > Review Result & Certificate                                                | Abstract List               |                                      |
| > Reviewer List                                                              | > Poster List               |                                      |
| > Presentation Video                                                         | > Paper List                |                                      |
| > Online Q&A Forum                                                           | Feedback                    |                                      |
| > Ifory System                                                               | > Server Time               |                                      |
| > AutoDoc Samples                                                            | > Contact                   |                                      |
|                                                                              |                             |                                      |
| Abstract File Choose File   No file choosen<br>DOC/DOCX/PDF, max file size 5 | мв                          |                                      |
|                                                                              |                             |                                      |
|                                                                              |                             |                                      |
|                                                                              |                             |                                      |
|                                                                              |                             |                                      |
|                                                                              |                             |                                      |
|                                                                              |                             |                                      |
|                                                                              |                             |                                      |
|                                                                              |                             |                                      |
| WHITCH OF DODE - CO                                                          | nference Menseement Gustern |                                      |
| WUILACE 2025 - Co                                                            | merence Hanagement system   | 277 U.U. P.U.U. M.C. M. S.Z. Amerika |

| My Abstracts Create New Abstract                                                                                                    |                                                                                                    |
|----------------------------------------------------------------------------------------------------|----------------------------------------------------------------------------------------------------|
| [ABS-0] Mr                                                                                                    |                                                                                                    |
| LARS-91 Mr                                                                                                    | and the second state of the second state of th |
| [400-3] 14                                                                                                    |                                                                                                    |
| Edit Delete                                                                                                    |                                                                                                    |
| Presenter name:                                                                                                    | -                                                                                                    |
| The full name which will be printed in certificate                                                                                                    |                                                                                                    |
| Publication: Conference Proceedings                                                                                                    |                                                                                                    |
| There is no guarantee that your request will be accomodated                                                                                                    |                                                                                                    |
| [Abstract ID: ABS-9]                                                                                                    |                                                                                                    |
| search on pory                                                                                                    |                                                                                                    |
| Mr                                                                                                    |                                                                                                    |
|                                                                                                    |                                                                                                    |
| Abstract Files Download                                                                                                    |                                                                                                    |
| Keywordsi temempik                                                                                                    |                                                                                                    |
| Topics AI and Machine Learning                                                                                                    |                                                                                                    |
| Types Oral Presentation                                                                                                    |                                                                                                    |
| Info                                                                                                    | and the second second second                                                                                                    |
| Abstract Review Result                                                                                                    |                                                                                                    |
| Decision: Still Under Review                                                                                                    |                                                                                                    |
| Commenti                                                                                                    |                                                                                                    |
| Get Letter of Acceptance Get Letter of Invitation                                                                                                    |                                                                                                    |
| Get Contificate                                                                                                    | 1. O. S. S. S. S. S. S. S. S. S. S. S. S. S.                                                                                                    |
| Reed as PDF7 Use Chrome Browser, here is how                                                                                                    |                                                                                                    |
|                                                                                                    |                                                                                                    |
| Created: Priday, 11 April 2025 - 15:18:47<br>Last update: Friday, 11 April 2025 - 15:18:47                                                                                           |                                                                                                    |
| Upload buttons are available only if the committee opens the access, and are active only if the status r<br>your abstract is "Accepted". New files uill replace older ones (if any). |                                                                                                    |
| Upload Payment Proof                                                                                                    |                                                                                                    |
| inland G.I Baser                                                                                                    |                                                                                                    |
| oposo run reper                                                                                                    |                                                                                                    |
| << Request confirmation only after you uploaded your payment proof >>                                                                                                    |                                                                                                    |
| Payment Status: Not Confirmed Request Confirmation                                                                                                    |                                                                                                    |
| Get Payment Invoice Get Payment Receipt                                                                                                    |                                                                                                    |
| Reed as PDF? Use Chrome Browser, here is how                                                                                                    | 2 - Carlos and Same                                                                                                    |
|                                                                                                    |                                                                                                    |
|                                                                                                    |                                                                                                    |

f. After the abstract submission you will shown this abstract list page